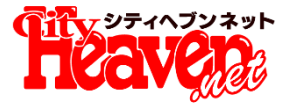

# ロコミューザーページ

# 5/23 (木) リリース予定

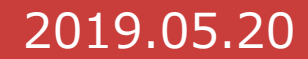

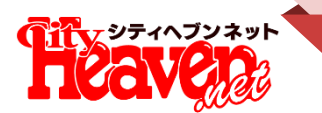

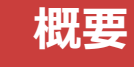

### ユーザーの口コミー覧やプロフィールを表示し、 ユーザーページに愛着を持ちやすくします

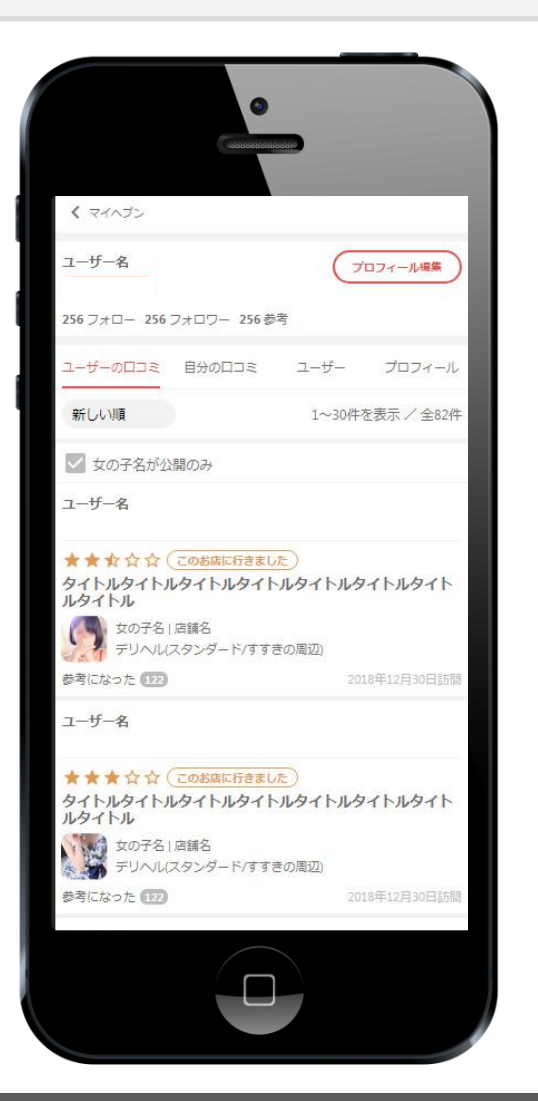

全ユーザーが閲覧できるマイヘブンユーザーの個人ページを作成します。 ユーザーの口コミー覧やプロフィールを見ることができ、嗜好の似ているユーザーを 参考にできます。他のユーザーからフォロー・評価されることでこのページに対して愛着 を持ってもらいやすくします。 お店管理画面では、任意で遊んだ女の子を公開できるようになります。 自身のユーザーページはマイヘブン内の[口コミ]から、他のユーザーのページには ユーザーニックネームから遷移することが可能です。

| ≮ 戻る              |                  |                    |                     | < 戻る                       |                  |                    |                     | < 戻る              |                  |                    |                     |
|-------------------|------------------|--------------------|---------------------|----------------------------|------------------|--------------------|---------------------|-------------------|------------------|--------------------|---------------------|
| ユーザー名             |                  |                    | 770-                | ユーザー名                      |                  |                    | 770-                | ユーザー名             |                  |                    | 770-                |
| <b>256</b><br>女の子 | <b>256</b><br>お店 | <b>256</b><br>フォロー | <b>256</b><br>フォロワー | <b>256</b><br>女の子          | <b>256</b><br>お店 | <b>256</b><br>フォロー | <b>256</b><br>フォロワー | <b>256</b><br>女の子 | <b>256</b><br>お店 | <b>256</b><br>フォロー | <b>256</b><br>フォロワー |
| 東京に来て5年           | 。都内を中心(          | に活動中。主に池           | 袋のピンサロ・デ            | □⊐≈                        | 女の子              | お店                 | ユーザー                | □⊐≈               | 女の子              | お店                 | ユーザー                |
| , or can be       |                  |                    |                     |                            | 7#0-             | フォロワ               | -                   | おすすめ順             |                  | 1~30)              | 店を表示 / 全82店         |
| 好きなタイプ            |                  |                    |                     | (monormal)                 |                  |                    |                     | 1.9               | ギャルズパラク          | ダイス                |                     |
| 年 ####            |                  | 18 10年             |                     | 新しい順                       |                  | 1~30               | 人を表示 / 全82人         |                   | ヘルス (人妻/創        | ��・栄・矢場町)          |                     |
| 120               |                  | 10-19/2%           |                     | ユーザー名                      |                  |                    |                     | Sam               |                  |                    |                     |
| 身長                |                  | 150-169cm          |                     | 全国 123456位                 |                  |                    |                     | ALL BE CHES       |                  |                    |                     |
| 本型                |                  | スレンダー、小            | 柄                   | 100 256 フォロ                | 2-256            |                    |                     |                   | Aroma Musee      | 1075-7-109         |                     |
| 圖性                |                  | 素人、ギャル系            |                     | <b>ユーザー名</b><br>全国 123456位 |                  |                    |                     |                   | TYLY             | (田珉工人子/端・          | 末,又得可)              |
| プレイスタイル           | j.               | マット、聖水             |                     | ■ 256 フォロ                  | 7-256            |                    |                     |                   |                  |                    |                     |
| 好きな業種             |                  | ヘルス、ソーフ            | f                   | ユーザー名                      |                  |                    |                     |                   | <b>ラブボート新</b> 会  | ₩<br>ンダード/鎬・栄・     | 矢場町)                |
| 好きなジャンル           | 2                | イメクラ、学園            | 1X                  | 全国 123456位<br>■ 256 フォロ    | 7-256            |                    |                     |                   |                  |                    |                     |
|                   |                  |                    |                     |                            |                  |                    |                     |                   |                  |                    |                     |

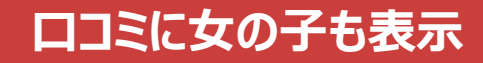

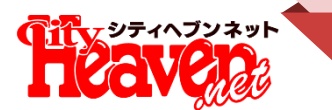

| お店管理画面   | 新規投稿                                                  |  |
|----------|-------------------------------------------------------|--|
| ロコミを管理する |                                                       |  |
| 表示/非表示   | <ul><li>✓ 表示</li><li>✓ 女の子も表示</li><li>✓ 非表示</li></ul> |  |
| 投稿日      | 2019/2/18                                             |  |
| 訪問日      | 2019/2/13                                             |  |
| 投稿者      | かいと48                                                 |  |
| タイトル     | かわいい子                                                 |  |
| 評価点      | 5.0点 (女の子3.5 プレイ3.5 料金3.5 スタッフ3.5 写真3.5)              |  |

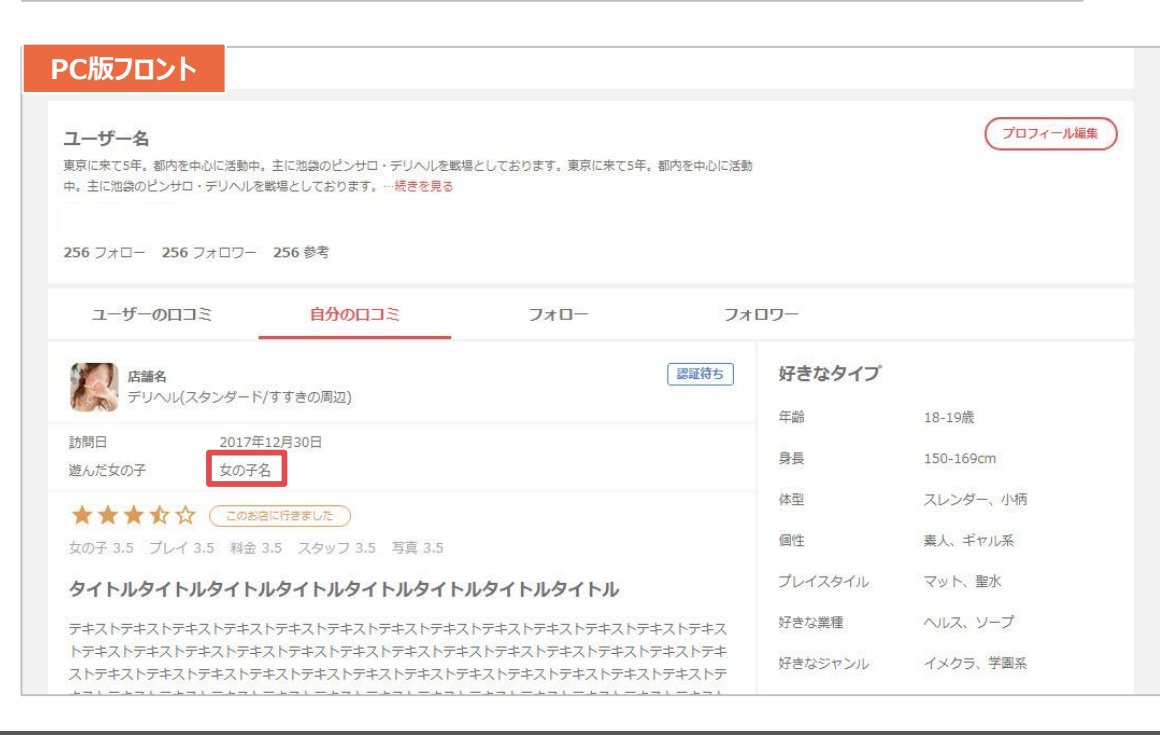

#### 口コミ確認画面

お店管理画面の口コミ内に「女の子も表示」の項目を追加します。 選択することでフロントの口コミに女の子名が表示されるようになります。 また、一覧画面に「チェックした口コミを女の子とともに表示」も追加します。

| スマホ版フロント                                                                                                    |                                                                                             |
|----------------------------------------------------------------------------------------------------|---------------------------------------------------------------------------------------------|
| ユーザー名                                                                                                    | プロフィール複集                                                                                    |
| 256 フォロー 256 フォロワー 2                                                                                                    | 256参考                                                                                       |
| ユーザーの口コミ 自分の口コ                                                                                                    | ミ ユーザー プロフィール                                                                               |
| 新しい順                                                                                                    | 1~30件を表示 / 全82件                                                                             |
| ✓ 女の子名が公開のみ                                                                                                    |                                                                                             |
| - 15 0                                                                                                    |                                                                                             |
| ユーワー名<br>★★☆☆☆ このお店に行<br>タイトルタイトルタイトルタイトル                                                                                                    | きました<br>タイトルタイトルタイトルタイト                                                                     |
| ユーサー名<br>★ ★ ☆ ☆ ☆ このお店に行<br>タイトルタイトルタイトルタ<br>ルタイトル<br>なの子名  音韻名<br>コーサー名                                                                                                    | <u>きました</u><br>タイトルタイトルタイトルタイト                                                              |
| <ul> <li>▲ ★ ☆ ☆ ☆ このお店に行<br/>タイトルタイトルタイトルタ<br/>ルタイトル</li> <li>(立のお店に行<br/>タイトルタイトルタイトルタ<br/>ルタイトル</li> <li>(立のお店に行<br/>タイトルタイトルタイトルタ<br/>、 このお店に行<br/>タートルタイトルタート、</li> <li>(二のお店に行<br/>タイトルタイトルタート)</li> <li>(二のお店に行<br/>タートルタート)</li> <li>(二のお店に行<br/>タート)</li> <li>(二のお店に行<br/>タート)</li> <li>(二のお店に行<br/>タート)</li> <li>(二のお店に行<br/>タート)</li> <li>(二のお店に行<br/>タート)</li> <li>(二のお店に行<br/>タート)</li> <li>(二のお店に行<br/>タート)</li> <li>(二のお店に行<br/>タート)</li> <li>(二のお店に行<br/>タート)</li> <li>(二のお店に行<br/>タート)</li> <li>(二のお店に行<br/>タート)</li> <li>(二のお店に行<br/>タート)</li> <li>(二のお店に行<br/>タート)</li> <li>(二のお店に行<br/>タート)</li> <li>(二のお店)</li> <li>(二のお店)</li></ul> | <u>きました</u><br>タ <b>イトルタイトルタイトルタイト</b><br>(すすきの周辺)<br>2018年12月30日訪昂                         |
| ユーザー名 ★★☆☆☆ このお店に行<br>タイトルタイトルタイトルダ<br>ルタイトル ↓ 女の子名I 書舗名<br>テリヘルスタンダード、<br>参考になった 122 ユーザー名                                                                                                    | きました<br>タイトルタイトルタイトルタイト<br>/すすきの周辺)<br>2018年12月30日訪問                                        |
| <ul> <li>ユーザー名</li> <li>★ ★ ☆ ☆ ☆ このお店に行<br/>タイトルタイトルタイトルタイトル</li> <li>如う子と日</li> <li>室切ろ日</li> <li>宮舗名</li> <li>デリヘル(スタンダード)</li> <li>参考になった 122</li> <li>ユーザー名</li> <li>★ ★ ☆ ☆ ☆ このお店に行<br/>タイトルタイトル</li> </ul>                                                                                                    | きました<br>タイトルタイトルタイトルタイト<br>(すすきの周辺)<br>2018年12月30日訪問<br>きました<br>タイトルタイトルタイトルタイト             |
|                                                                                                    | きました<br>タイトルタイトルタイトルタイト<br>(すすきの周辺)<br>2018年12月30日訪問<br>きました<br>タイトルタイトルタイトルタイト<br>パタすきの周辺) |

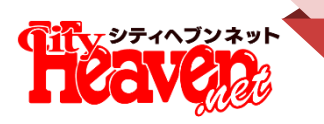

# スマホ版:マイページ編集

| く プロフィール<br>自己紹介 | プロフィール福集                              |                                   |                                   |                                             |   | スマホ版       |                        |  |  |  |
|------------------|---------------------------------------|-----------------------------------|-----------------------------------|---------------------------------------------|---|------------|------------------------|--|--|--|
| 4000文字以内         |                                       |                                   |                                   |                                             |   | プロフィールテキスト | 文字数制限4000文字以下。         |  |  |  |
|                  |                                       | 1                                 |                                   |                                             | 2 | 好きなタイプ     | 選択肢は女の子検索の条件を使用。       |  |  |  |
| 好きなタイプ           |                                       |                                   |                                   |                                             | 3 | 年齢         | 会員登録時の生年月から算出          |  |  |  |
| 年齢<br>身長<br>体型   | 18-19歳<br>150-169cm<br>スレンダー、小柄       | +<br>+<br>7077-ル<br>+             |                                   |                                             | 4 | 趣味・趣向      | 複数選択。                  |  |  |  |
| 個性<br>ブレイスタイル    | 素人、ギャル系<br>マット、聖水                     | 既婚·未婚<br>+<br>年齢<br>+             | 既婚<br>32歳<br>会員情報より変更でき           | *<br>: # 7                                  | 5 | その他プロフィール  | 単一選択。                  |  |  |  |
| 好きな業種<br>好きなジャンル | 好きな葉種 ヘルス、ソープ +<br>好きなジャンル イメクラ、学園系 + |                                   | 会社員(事務系)<br>1か月に1回<br>サッカー、ゲーム、バ  | 3<br>×<br>1842 +                            | 6 | アニマル診断     | ユーザーのアニマル診断結果をテキストで表示。 |  |  |  |
|                  |                                       | 身長<br>年収                          | 180cm - 189cm<br>400~450万円        | <b>(4)</b>                                  | 7 | マイアルバム     | 単一選択。※未設定は「表示しない」。     |  |  |  |
|                  |                                       | アニマル彩町<br>月に風俗で使う金額<br>よく遊びに行くエリア | クシャク<br>2~3万円<br>東京<br>新宿・ナケ県、高田田 | 5                                           | 8 | マイショップ     | 単一選択。※未設定は「表示しない」。     |  |  |  |
|                  |                                       | アニマル診断                            | 93r9                              | 6                                           | 9 | 更新する       | プロフィールを保存する。           |  |  |  |
|                  |                                       | マイアルバム<br>マイショップ                  | 公開する<br>公開する                      | <ul> <li>7</li> <li>8</li> <li>*</li> </ul> |   |            |                        |  |  |  |
|                  |                                       | C                                 | 更新する                              | 9                                           |   |            |                        |  |  |  |

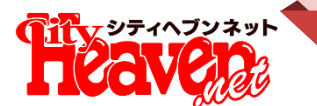

## PC版:マイページ編集

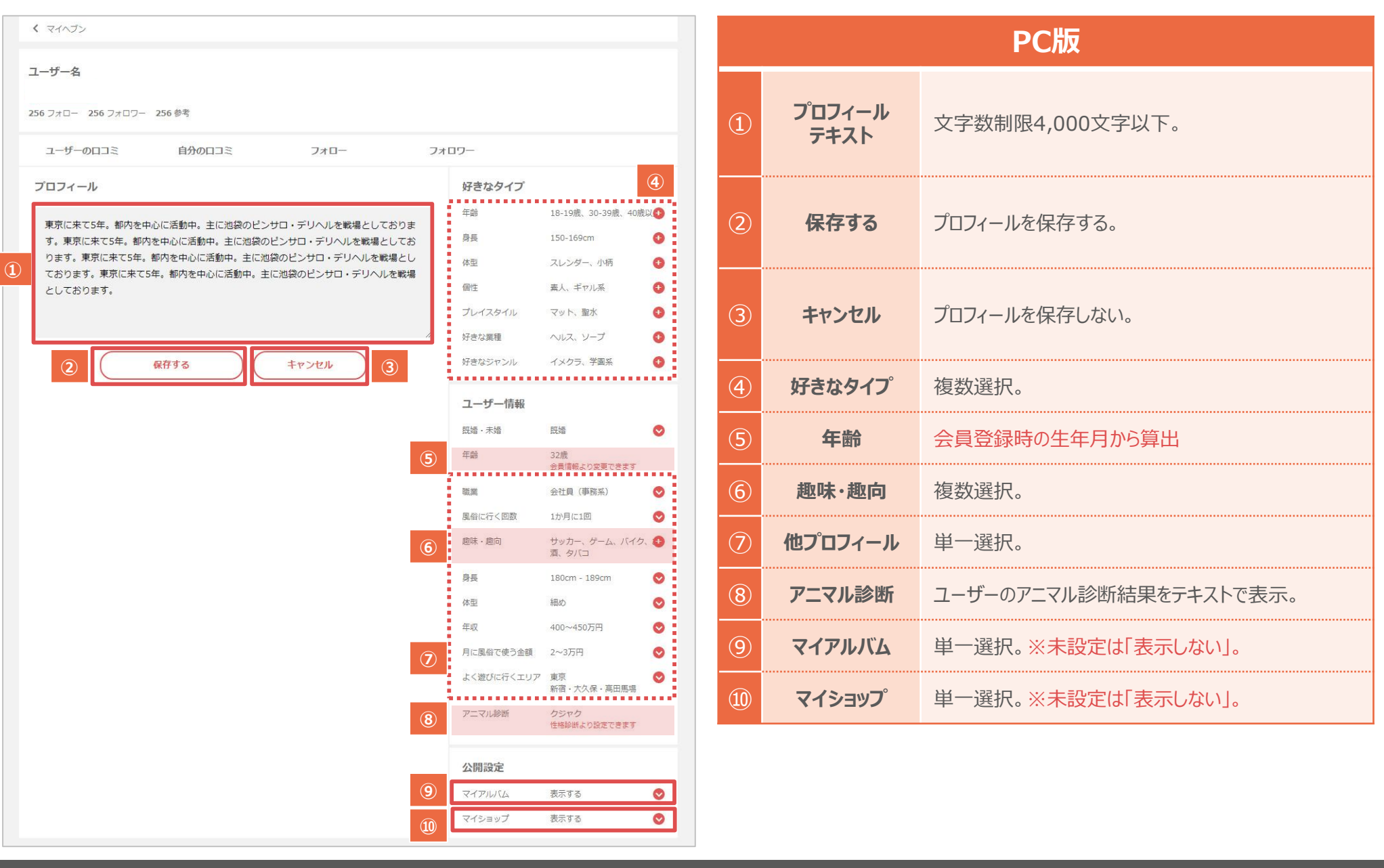